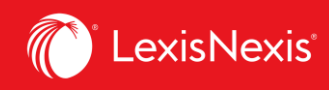

## Lexis Advance<sup>®</sup> Quicklaw<sup>®</sup>

## Aide-mémoire | Explorer le contenu

Grâce au module **Explorer le contenu** de la page d'accueil de Lexis Advance Quicklaw, vous pouvez rapidement chercher, collecter et réviser uniquement les sources avec lesquelles vous souhaitez travailler. Explorez les sources par type de contenu, juridiction ou sujet.

Utilisez les onglets **Type de contenu** ou **Domaine de pratique** pour trouver et sélectionner des sources afin d'y effectuer des recherches ou de les parcourir

| r <b>pe de contenu</b> Domaines de pratique Recherche avancée (nouveau)                                                    |                                          |                                                                            |                               |                                                                                              |  |
|----------------------------------------------------------------------------------------------------|------------------------------------------|----------------------------------------------------------------------------|-------------------------------|----------------------------------------------------------------------------------------------|--|
| prudence                                                                                                    | Législation en vigueur<br>historiques    | et versions                                                                | Doctrine et bulletins         | Sources populaires                                                                           |  |
| Décisions judiciaires                                                                                                    |                                          |                                                                            | Doctrine et Traités           | Halsbury's Laws of Canada                                                                    |  |
| Décisions administratives                                                                                                  | Legislation                              |                                                                            | Quantums                      | JurisClasseur Québec                                                                         |  |
| Résumés                                                                                                    | Lois                                     |                                                                            | Formulaires et modèles        | Tableaux comparatifs                                                                         |  |
| Procédures, requêtes et mémoires                                                                                           | Législation                              | n annotée                                                                  | Revues de droit & périodiques | Smart Charts                                                                                 |  |
| ✓                                                                                                    | Rèziemen<br>cenu<br>Domaines de pratique | e Recherche                                                                | avancée (nouveau)             |                                                                                              |  |
| Explorer le cont     Type de contenu                                                                                       | Bàdiaman<br>enu<br>Domaines de pratique  | Recherche                                                                  | avancée (nouveau)             | Papports individuals de travail                                                              |  |
| Explorer le cont     Type de contenu     Assurances     Construction                                                       | Rèciemen<br>cenu<br>Domaines de pratique | Recherche<br>Droit immobilier<br>Droit municipal                           | avancée (nouveau)             | Rapports individuels de travail<br>Ressources naturelles                                     |  |
| Explorer le cont     Type de contenu     Assurances     Construction     Droit corporatif et commercial                    | Bèrlemen<br>:enu<br>Domaines de pratique | Recherche<br>Droit immobilier<br>Droit municipal<br>Famille                | avancée (nouveau)             | Rapports individuels de travail<br>Ressources naturelles<br>Santé                            |  |
| Explorer le cont     Type de contenu     Assurances     Construction     Droit corporatif et commercial     Droit criminel | Rèciemen<br>cenu<br>Domaines de pratique | Recherche<br>Droit immobilier<br>Droit municipal<br>Famille<br>Immigration | avancée (nouveau)             | Rapports individuels de travail<br>Ressources naturelles<br>Santé<br>Successions et fiducies |  |

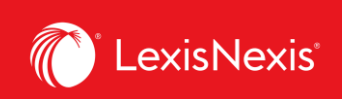

## 1. Dans l'onglet *Type de contenu*

Sélectionnez un type de contenu pour afficher la collection correspondante et voir une liste d'options plus précise. Par exemple, sélectionnez JurisClasseur Québec pour effectuer une recherche dans toute la collection des Jurisclasseurs Québec ou pour parcourir un volume précis.

| ✓                                                                                                    |                                                                                                    |                                                                                                    |                                                                                                    |  |  |  |
|----------------------------------------------------------------------------------------------------|----------------------------------------------------------------------------------------------------|----------------------------------------------------------------------------------------------------|----------------------------------------------------------------------------------------------------|--|--|--|
| Type de contenu         Domaines de pratique         Recherche avancée (nouveau)                                   |                                                                                                    |                                                                                                    |                                                                                                    |  |  |  |
| Jurisprudence<br>Décisions judiciaires<br>Décisions administratives<br>Résumés<br>Procédures, requêtes et mémoires | Législation en vigueur et versions<br>historiques<br>Législation<br>Lois<br>Législation annotée<br>Règlements<br>Règles de cour<br>Versions historiques<br>législatives | Doctrine et bulletins<br>Doctrine et Traités<br>Quantums<br>Formulaires et modèles<br>Revues de droit & périodiques<br>Bulletins<br>Dictionnaires | Sources populaires<br>Halsbury's Laws of Canada<br>JurisClasseur Québec<br>Tableaux comparatifs<br>Smart Charts |  |  |  |
| Home / JurisClasseur Québec<br>JurisClasseur Québec   @                                                            | s, une référence ou cit: pour rechercher c                                                                                                    | Ivec QuickCITE®                                                                                                    | Recherche avancée Conseils de recherche                                                                         |  |  |  |
| CA     Rechercher dans toutes les sources sur cette page O Sélectionner les sources à rechercher                   |                                                                                                    |                                                                                                    |                                                                                                    |  |  |  |
| JCO Droit civil - Biens et publicité des droits                                                                    | ì                                                                                                    | JCO Droit civil - Preuve et prescription                                                                                                    |                                                                                                    |  |  |  |
| JCQ Droit civil - Contrats nommés I                                                                                |                                                                                                    | JCQ Droit civil - Procédure civile I (2e éditio                                                                                                   | on)   <b>i</b>                                                                                                  |  |  |  |
| JCQ Droit civil - Contrats nommés II 📔                                                                             |                                                                                                    | JCQ Droit civil - Procédure civile II (2e édit                                                                                                    | ion)   j                                                                                                    |  |  |  |
| JCQ Droit civil - Droit international privé 📔                                                                      |                                                                                                    | JCQ Droit civil - Responsabilité civile et pro                                                                                                    | ofessionelle                                                                                                    |  |  |  |
| JCQ Droit civil - Obligations                                                                                      |                                                                                                    | JCQ Droit civil - Successions et libéralités                                                                                                    | i                                                                                                    |  |  |  |
| JCQ Droit civil - Personnes et famille 📋 🛔                                                                         |                                                                                                    | JCQ Droit civil - Sûretés 📔 i                                                                                                    |                                                                                                    |  |  |  |

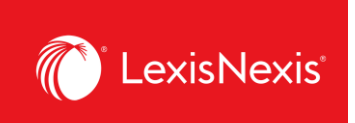

## 2. Dans l'onglet Domaines de pratique

Sélectionnez le domaine de pratique qui vous intéresse afin d'accéder à une collection de sources correspondant à ce domaine et classées par type de contenu.

| III @ Lexis Advance' & Parcourir<br>Quicklaw'                                                 | English Français Client :- Aucun- Historique Plus                      |  |  |  |  |  |  |
|-----------------------------------------------------------------------------------------------|------------------------------------------------------------------------|--|--|--|--|--|--|
| Home / Droit municipal                                                                        |                                                                        |  |  |  |  |  |  |
|                                                                                               | Recherche avancée   Conseils de recherche                              |  |  |  |  |  |  |
| CA Saisir les termes, les sources, une référence ou cit: pour rechercher avec Quick           | CITE® Droit municipal; Canada Breach<br>of Contract Quantums; Canada Q |  |  |  |  |  |  |
|                                                                                               |                                                                        |  |  |  |  |  |  |
| Affiner par: Canada Breach of Contract Quantums × Canada Defamation Quantums ×                | E Effacer 🖄 F                                                          |  |  |  |  |  |  |
| O Rechercher dans toutes les sources sur cette page 🖲 Sélectionner les sources à rechercher D |                                                                        |  |  |  |  |  |  |
| > Doctrine et bulletins A                                                                     |                                                                        |  |  |  |  |  |  |
| <ul> <li>Formulaires et modèles</li> </ul>                                                    |                                                                        |  |  |  |  |  |  |
| Land Development - Canadian Forms & Precedents                                                | ]Municipal Law - Canadian Forms & Precedents                           |  |  |  |  |  |  |
| V Quantums                                                                                    |                                                                        |  |  |  |  |  |  |
| Canada Breach of Control Quantums                                                             | Canada Property-Related Torts Quantums                                 |  |  |  |  |  |  |
| 🛛 Canada Defamation Quantums   👔                                                              | Carlson Personal Injury Quantum of Damages NetLetter(TM) - Digests   🧃 |  |  |  |  |  |  |
| V Jurisprudence                                                                               |                                                                        |  |  |  |  |  |  |
| _ Résumés                                                                                     |                                                                        |  |  |  |  |  |  |
| 🗆 Canada Administrative Law Digest   🧯                                                        |                                                                        |  |  |  |  |  |  |
| 🗅 Canada Environmental Law Digest   🧯                                                         |                                                                        |  |  |  |  |  |  |
| Canada Municipal Law Digest   🧯                                                               |                                                                        |  |  |  |  |  |  |
| ✓ Législation C                                                                               |                                                                        |  |  |  |  |  |  |
| Lois en droit municipal   i                                                                   |                                                                        |  |  |  |  |  |  |
| <ul> <li>Dictionnaires</li> </ul>                                                             |                                                                        |  |  |  |  |  |  |
| Barron's Canadian Law Dictionary                                                              |                                                                        |  |  |  |  |  |  |

- A Choisissez une source classée sous l'une des sections suivantes : **Doctrine et bulletins**, **Formulaires et modèles**, **Jurisprudence** ou **Dictionnaires.** Cliquez ensuite sur le titre de la source pour faire apparaître et parcourir l'arborescence de cette source.
- B Cliquez sur l'une des sources sous la section **Quantums** pour accéder à la page de recherche correspondante et y faire vos recherches.
- C Cliquez sur le lien figurant sous la section *Législation* pour être redirigé vers une liste de textes législatifs classés par juridiction et correspondant au domaine de pratique sélectionné.
- D Sélectionnez une source ou plusieurs pour y faire des recherches ou recherchez dans toutes les sources apparaissant à l'écran. Cliquez sur l'une des options de recherche pour Rechercher dans toutes les sources de la page ou pour Sélectionner les sources à rechercher. Vos choix s'afficheront dans la boîte de recherche rouge et, en dessous de

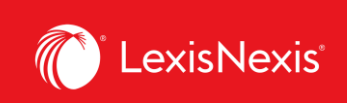

celle-ci, dans la barre **Affiner par** comme filtres de recherche. Une fois votre sélection terminée, saisissez vos mots-clés et lancez la recherche.

- Effacez les filtres de recherches. Cliquez sur **Effacer** ou sur le **X** de chaque boîte de filtre dans la barre **Affiner par**. Vous pouvez aussi enlever les filtres en décochant les cases situées à côté des titres de toutes les sources.
  - Lorsque vous aurez terminé de sélectionner vos sources, cliquez sur l'étoile dans la barre Affiner par pour sauvegarder cette combinaison de filtres comme favorite et la réutiliser par la suite.